### Vali alt paremalt nurgast Alusta likvideerimiskande avaldust

| Karma MTÜ                                                                             |                                         | K Minu ettevõtmiste nimekirja        |
|---------------------------------------------------------------------------------------|-----------------------------------------|--------------------------------------|
| Registrikood 80566862 Õiguslik vorm Mittetulundusühing<br>Tavaline mittetulundusühing |                                         |                                      |
| Põhiandmed Avaldused Kanded, määrused ja kirjad                                       | Dokumendid                              |                                      |
| Põhiandmed                                                                            |                                         |                                      |
| Põhiandmete vaates saate tutvuda endaga seotud juriidiliste isikute and               | dmetega ning alustada andmete muutmist. |                                      |
| Muuda andmeid Vaata andmeid                                                           |                                         | X Alusta likvideerimiskande avaldust |

#### Kontrolli õigusliku vormi alaliik andmeid ja vajuta Edasi.

| 1  | Õigusliku vormi alaliik | Mittetulundusühingu lõpetamine 🔸 Õigusliku vormi alaliik | Karma MTÜ<br>registrikood: 80566862 |
|----|-------------------------|----------------------------------------------------------|-------------------------------------|
| 2  | Nimi                    |                                                          | -                                   |
| 3  | Kontaktid               | Õigusliku vormi alaliik                                  |                                     |
| 4  | Tegevus                 | Tavaline mittetulundusühing                              |                                     |
| 5  | Isikud                  | Muuda                                                    |                                     |
| 6  | Otsus                   |                                                          |                                     |
| 7  | Põhikiri                |                                                          |                                     |
| 8  | Dokumendid              | Edasi Jätka hiljem Kustuta                               |                                     |
|    |                         |                                                          |                                     |
| 9  | Avalduse kinnitamine    |                                                          |                                     |
| 10 | Riigilõivu tasumine     |                                                          |                                     |
| 11 | Avalduse esitamine      |                                                          |                                     |
|    |                         |                                                          |                                     |

#### Kontrolli ühingu nime ja vajuta Edasi

| 1 | Õigusliku vormi alaliik | Mittetulundusühingu lõpetamine > Nime muutmine |
|---|-------------------------|------------------------------------------------|
| 2 | Nimi                    |                                                |
| 3 | Kontaktid               | Nimi                                           |
| 4 | Tegevus                 |                                                |
| 5 | Isikud                  | Muuda                                          |
| 6 | Otsus                   |                                                |
| 7 | Põhikiri                |                                                |
| 8 | Dokumendid              | Edasi Jätka hiljem Kustuta                     |

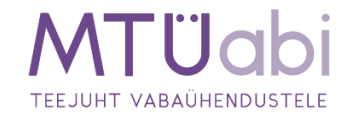

Kontrolli ühingu kontaktandmeid ja liigu Edasi

| 1 | Õigusliku vormi alaliik | Mittetulundusühingu lõpetamine > Kontaktid |
|---|-------------------------|--------------------------------------------|
| 2 | Nimi                    |                                            |
| 3 | Kontaktid               | Kontaktid                                  |
| 4 | Tegevus                 | Aadress Elektronposti aadress              |
| 5 | Isikud                  | Kinnitatud                                 |
| 6 | Otsus                   | Muuda                                      |
| 7 | Põhikiri                |                                            |
| 8 | Dokumendid              | Edasi Jātka hiljem Kustuta                 |

#### Kontrolli ühingu majandusaasta perioodi ja liigu Edasi

| 1 | Õigusliku vormi alaliik | Mittetulundusühingu lõpetamine > Tegevus |
|---|-------------------------|------------------------------------------|
| 2 | Nimi                    |                                          |
| 3 | Kontaktid               | Majandusaasta periood (                  |
| 4 | Tegevus                 | 01.01 – 31.12                            |
| 5 | Isikud                  | Muuda                                    |
| 6 | Otsus                   | Induda                                   |
| 7 | Põhikiri                |                                          |
| 8 | Dokumendid              | Edasi Jätka hiljem Kustuta               |

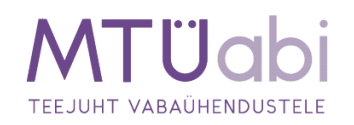

#### MTÜ ja lõpetamiskande avalduses tuleb sisestada likvideerija(d);

Likvideerimise ajal esindavad juriidilist isikut likvideerijad. Likvideerijad lõpetavad juriidilise isiku tegevuse, nõuavad sisse võlad, müüvad vara, rahuldavad võlausaldajate nõuded ja jagavad allesjäänud vara selleks õigustatud isikute vahel.

Likvideerijateks on juriidilise isiku juhatuse või seda asendava organi liikmed, kui seaduse, põhikirja või ühingulepinguga ei ole ette nähtud teisiti. Sundlõpetamise korral määrab likvideerijad kohus.

+ Lisa likvideerija(d) ja liigu Edasi otsuse segmendi juurde.

| 1 | Õigusliku vormi alaliik | Mittetulundusühingu lõpetamine > Isikud                               |
|---|-------------------------|-----------------------------------------------------------------------|
| 2 | Nimi                    |                                                                       |
| 3 | Kontaktid               | Likvideerija                                                          |
| 4 | Tegevus                 | Mittetulundusühingul peab olema sisestatud vähemalt üks likvideerija. |
| 5 | Isikud                  | Lisa likvideerija                                                     |
| 6 | Otsus                   |                                                                       |
| 7 | Põhikiri                | Muud rollid                                                           |
| 8 | Dokumendid              |                                                                       |
|   |                         | Huus rollis isiku lisamine                                            |

Lisa liikmete üldkoosoleku otsus mittetulundusühingu tegevuse lõpetamiseks.

Põhikirjaga võib ette näha, et mittetulundusühing on tähtajaline. Kui põhikirjaga ei ole mittetulundusühingu tähtaega ette nähtud, loetakse, et see on asutatud määramata tähtajaks.

| 1  | Õigusliku vormi alaliik | Mittetulundusühingu lõpetamine > Otsus                               |
|----|-------------------------|----------------------------------------------------------------------|
| 2  | Nimi                    |                                                                      |
| 3  | Kontaktid               | Lõpetamise otsus                                                     |
| 4  | Tegevus                 | Liikmete üldkoosoleku otsusega lõpetati mittetulundusühingu tegevus. |
| 5  | Isikud                  | lisa                                                                 |
| 6  | Otsus                   |                                                                      |
| 7  | Põhikiri                |                                                                      |
| 8  | Dokumendid              | Tegutsemise tantaeg                                                  |
| —  |                         | Lisa                                                                 |
| 9  | Avalduse kinnitamine    |                                                                      |
| 10 | Riigilõivu tasumine     | Edasi Jätka hiljem Kustuta                                           |
| 11 | Avalduse esitamine      |                                                                      |

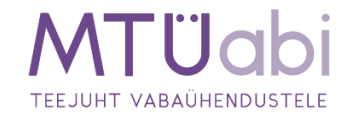

Tähtaja saabumisel tuleb esitada registripidajale avaldus mittetulundusühingu lõpetamiseks. Kui mittetulundusühing on asutatud tähtajaliselt, lisa ka tähtaeg ja liigu **Edasi** põhikirja sektsiooni. Kui mittetulundusühingul puudub tegutsemise tähtaeg, lisa ainult lõpetamise otsus ja liigu **Edasi**.

Kontrolli ühingu põhikirja andmeid ja liigu Edasi.

| 1 | Õigusliku vormi alaliik | Mittetulundusühingu lõpe   | tamine > Põhikiri |
|---|-------------------------|----------------------------|-------------------|
| 2 | Nimi                    |                            |                   |
| 3 | Kontaktid               | Põhikiri                   |                   |
| 4 | Tegevus                 | Põhikiria kinnitamise kuur | näev 17.06.2019   |
| 5 | Isikud                  | Olek                       | Kehtiv            |
| 6 | Otsus                   | PDF dokument               | PDF               |
| 7 | Põhikiri                |                            |                   |
| 8 | Dokumendid              | Edasi Jätka hiljer         | n Kustuta         |

Lisa ühenduse lõpetamise otsus. Vajuta Laadi dokumendid, ja lae üles lõpetamise otsus. Seejärel määra dokumendi liik, mis üldjuhul peaks olema Organi otsus. Üleslaetud failinimele klikkides saad kontrollida, et sai õige dokument üles laetud. Vajadusel saab faili eemaldada samal real paremal ääres asuva X Kustuta nupuga ja siis uuesti üles laadida õige dokumendi. Kui kõik on korrektne vajuta Edasi.

| 5       | Isikud                                      | Paterdokumendio                                                                                                    |                                                                                              |                         |
|---------|---------------------------------------------|----------------------------------------------------------------------------------------------------|----------------------------------------------------------------------------------------------|-------------------------|
| 6       | Otsus                                       | Dokumendid 👔                                                                                                    |                                                                                              |                         |
| 7<br>8  | Põhikiri<br>Dokumendid 🚺                    | Kõik vajalikud lisadokumendid tuleb registrile esitada asjaomaste isiku<br>allkirjastamise etapis.<br>Tutvu dokumendi näidismallidega. | ute poolt digitaalallkirjastatuna kas lisatava dokumer                                       | ndi failis või avalduse |
| 9<br>10 | Avalduse kinnitamine<br>Riigilõivu tasumine | Organi otsus<br>Vaata täpsemalt >                                                                                                    |                                                                                              |                         |
| 11      | Avalduse esitamine                          | Lopetamise-otsus.pdf                                                                                                    | - Vali liik                                                                                  | 🕚 🗙 Kustuta             |
|         |                                             |                                                                                                    | Juhatuse liikme ametiaja pikendamise otsus<br>Järelpärimine<br>Kiri<br>Kohtumäärus           |                         |
|         |                                             |                                                                                                    | Kooraktisiku nousolek<br>Koosoleku protokoll<br>Leping<br>Liikmete nimekiri                  |                         |
|         |                                             | Lohista dokume                                                                                                    | ndi Muud aokumendid<br>Nõusolek<br>Organi otsus<br>loku Riigilõivu tasumist tõendavad andmed |                         |
|         |                                             |                                                                                                    | Volikiri                                                                                     |                         |

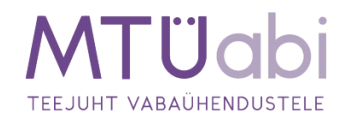

Avaldus tuleb süsteemis digitaalselt allkirjastada kõigi vajalike isikute poolt või vajadusel lisada notariaalne volitus lisadokumentide alla. Allkirjastamiseks on võimalik kasutada ID-kaarti (sh eresidendi kaarti) või mobiil-ID'd. Allkirjastaja peab esmalt süsteemi vastava autentimisvahendiga sisenema ning seejärel oma avalduste alt vastava avalduse avama. On olemas ka võimalus saada teavitus e-mailile, kui kõik isikud on allkirjastanud avalduse.

| 1 Õig   | gusliku vormi alaliik | Mittetulundusühingu lõpetamine > Avalduse kinnitamine                                             |
|---------|-----------------------|---------------------------------------------------------------------------------------------------|
| 2 Nin   | ni                    |                                                                                                   |
| 3 Kor   | ntaktid               | Avalduse allkirjastamine 🧃                                                                        |
| 4 Teg   | gevus                 | Palun allkirjastage avaldus digitaalselt kõigi vajalike isikute poolt ID-kaardi või mobiil-ID'ga. |
| 5 Isik  | kud                   | Avalduste allkirjastamine Smart-IDga ei ole võimalik, vabandame!                                  |
| 6 Ots   | sus                   | Understa                                                                                          |
| 7 Põi   | hikiri                | Allkiri puudub                                                                                    |
| 8 Do    | kumendid              | Saada mulle teavitus, kui kõik isikud on allkirjastanud                                           |
| 9 Av.   | alduse kinnitamine    |                                                                                                   |
| 10 Riig | gilõivu tasumine      | <ul> <li>Avaidus</li> </ul>                                                                       |
| 11 Av;  | alduse esitamine      | TARTU MAAKOHTU REGISTRIOSAKONNALE                                                                 |
| -       |                       | AVALDUS                                                                                           |
|         |                       | registrikaardi andmed                                                                             |
|         |                       | 1. Palun kanda registrikaardile:                                                                  |

#### Enne allkirjastamist tutvuge kandeavalduse sisuga ning kui kõik on sobilik, vajutage Allkirjasta.

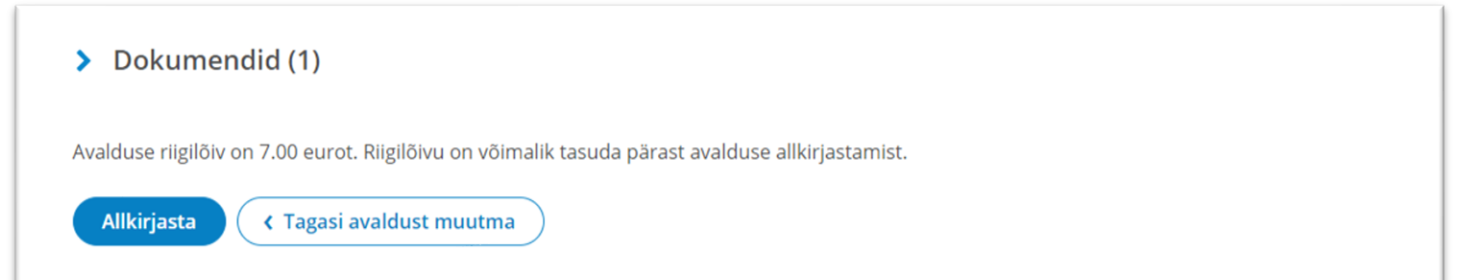

Pärast allkirjasta nupule vajutamist suunatakse kasutaja allkirjastamise lehele, kus mõne hetke pärast küsitakse kasutajalt PIN2 koodi. Tulenevalt sellest, et PIN2 sisestamise järel luuakse dokumendile digitaalallkiri, millest võivad allkirjastajale tuleneda õiguslikud kohustused, peab allkirjastaja olema veendunud, et on allkirjastatava info sisuga nõus. Kahtluse korral saab minna tagasi kandeavalduse koostamise etappi ja kontrollida dokumentide sisu.

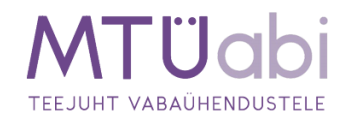

| Kersti R                                    |                  |                         |                                |                        |                  |
|---------------------------------------------|------------------|-------------------------|--------------------------------|------------------------|------------------|
| NB! Allkirjastamise                         | el PIN 2 koodi s | sisestamise järel luuak | se dokumendile digitaalallkiri | . Digitaalallkirjastan | nine toob endaga |
| Raasa olgusiikud ti<br>ID-kaardiga allkiria | agajarjed. Seet  | zatatud, palun oodake   | PIN sisestamise akent          | ava dokumendi sist     | iga nous.        |
|                                             |                  | 5, p                    |                                |                        |                  |
| Katkesta                                    | Windowsi         | turve                   |                                | ×                      |                  |
|                                             | Kiipka           | art                     |                                |                        |                  |
|                                             | Palun si         | sestage digiallkirjast  | tamise PIN (PIN2)              |                        |                  |
|                                             |                  | PIN                     |                                |                        |                  |
|                                             |                  |                         |                                |                        |                  |
|                                             |                  | PIN-kood                |                                |                        |                  |
|                                             |                  | Lisateabe saamisel      | ks klõpsake siin               |                        |                  |
|                                             |                  |                         | _                              | _                      |                  |
|                                             |                  | OK                      | Loobu                          |                        |                  |

Vajadusel on ka pärast allkirja andmist võimalik kandeavalduse koostamisse tagasi minna. Selleks tuleb esmalt vajutada nupule **Tagasi avaldust muutma**, <u>see nupuvajutus tühistab kõik antud digitaalallkirjad</u> <u>ning pärast avalduse andmete muutmist tuleb uuesti allkirjastada</u>.

Kui kõik nõutavad allkirjad on kandeavaldusele lisatud, saate **liikuda edasi riigilõivu tasumise etappi**, kus seejärel tuleb tasuda riigilõiv avalduse menetlemiseks.

**Riigilõivu** on võimalik tasuda kas portaalis pangalingi kaudu või portaaliväliselt (pangakontoris/internetipangas).

Riigilõivu määrad on kehtestatud **<u>Riigilõivuseaduses</u>**. Riigilõiv vabaühenduse lõpetamise eest on **10 €**.

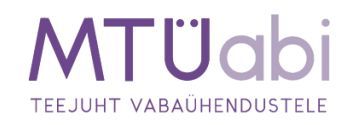